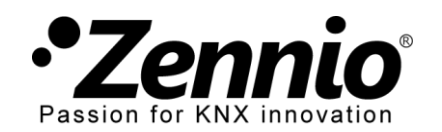

# COMMENT PROGRAMMER LES HORAIRES DE MON CHRONOTHERMOSTAT?

### $oldsymbol{1}$ Entrez dans la configuration de la programmation du chronothermostat $^*$

Votre installateur aura activé cette fonction sur l'écran tactile Z41. Si ce n'est pas ainsi, demandez-la.

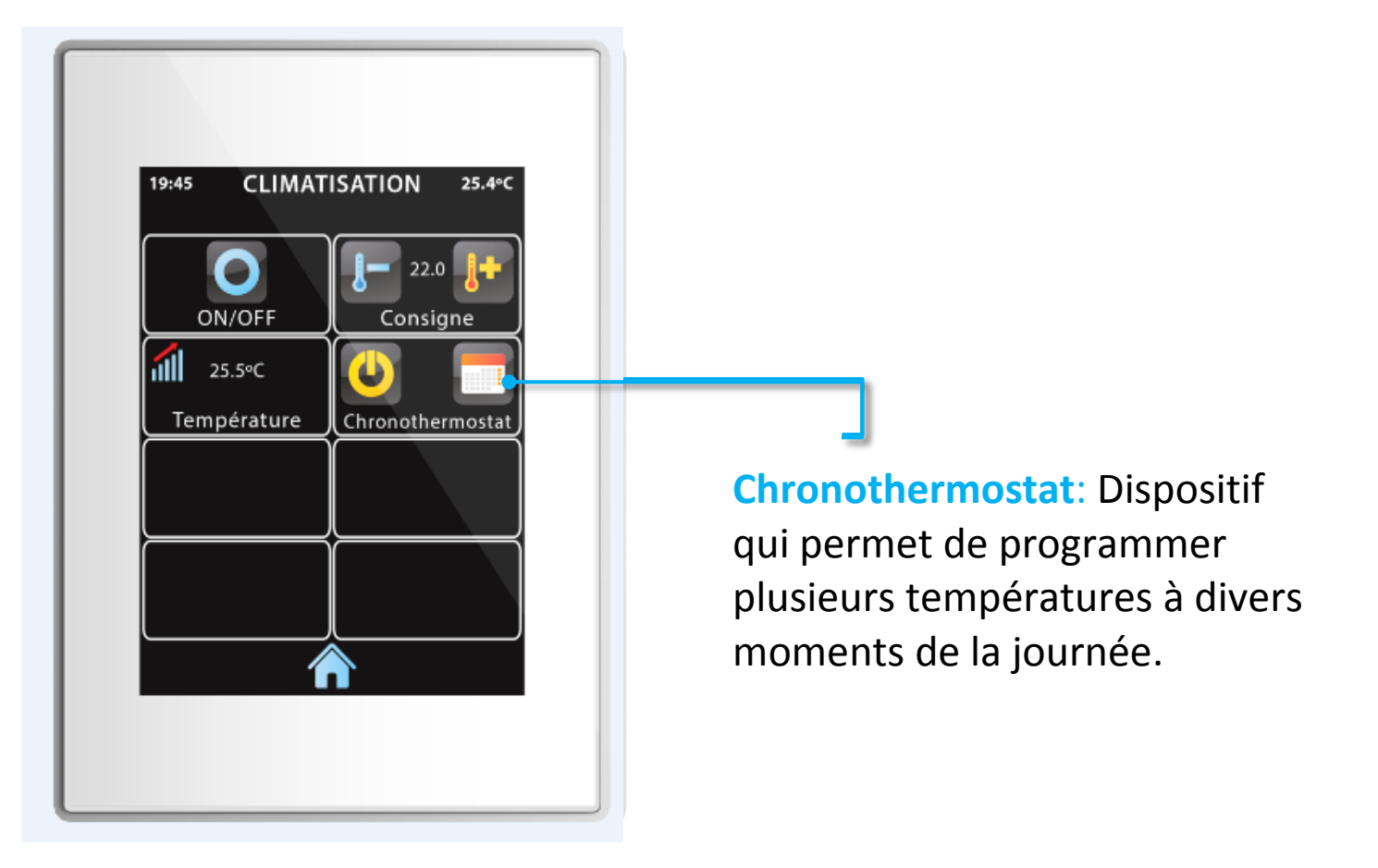

\*Cette fonction sera seulement accessible dans les futures versions d'application Z41 *Remote* pour iPhone et Android.

de

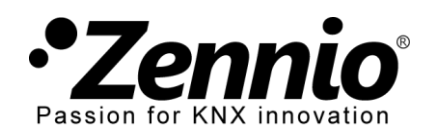

Configurez une première programmation hebdomadaire sur le chronothermostat.

Par exemple, de lundi à vendredi:

- 06.00 -> 20°C guand je me lève;
- 07.00 -> 18°C quand je sors de la maison;
- 17.30 -> 21°C quand j'arrive à la maison;

Sélectionnez les jours de la semaine où le chronothermostat doit commander.

Active les horaires sur le chronothermostat aux jours sélectionnés dans cette programmation. On peut configurer jusqu'à 6 horaires.

#### Enregistrer et sortir

Programmation hebdomadaire 1 Dispose de jusqu'à 4 possibles.

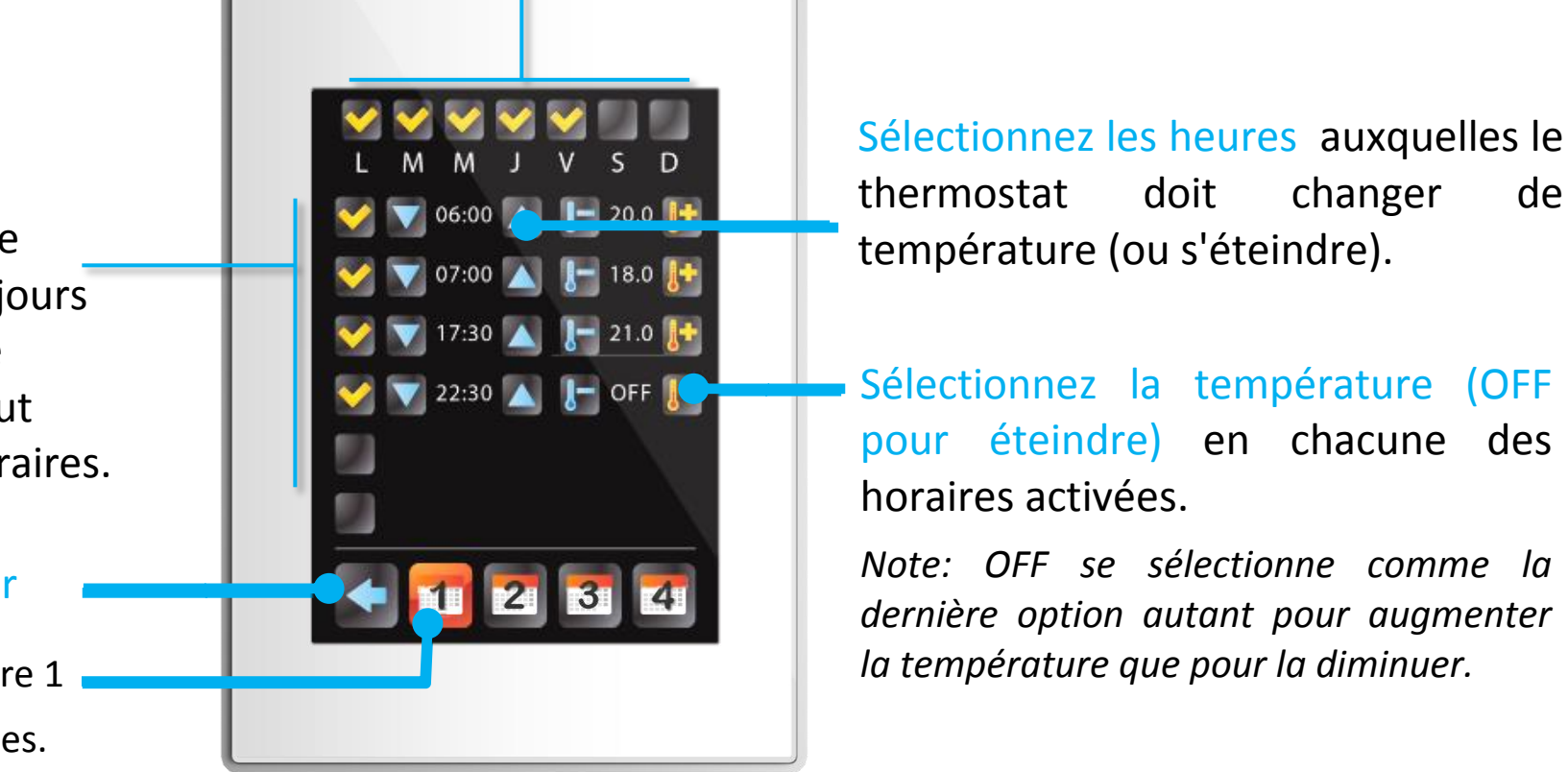

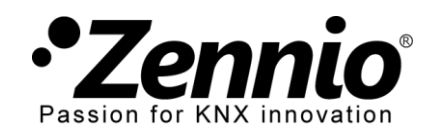

InZennio Z41

### **3** Peut avoir jusqu'à quatre programmations hebdomadaires différentes.

Entrez dans les autres calendriers pour configurer les suivantes programmations hebdomadaires avec différents jours de la semaine, différentes heures, différentes températures.

Ainsi on pourra établir, par exemple, une heure différente de changement de températures pour la fin de semaine.

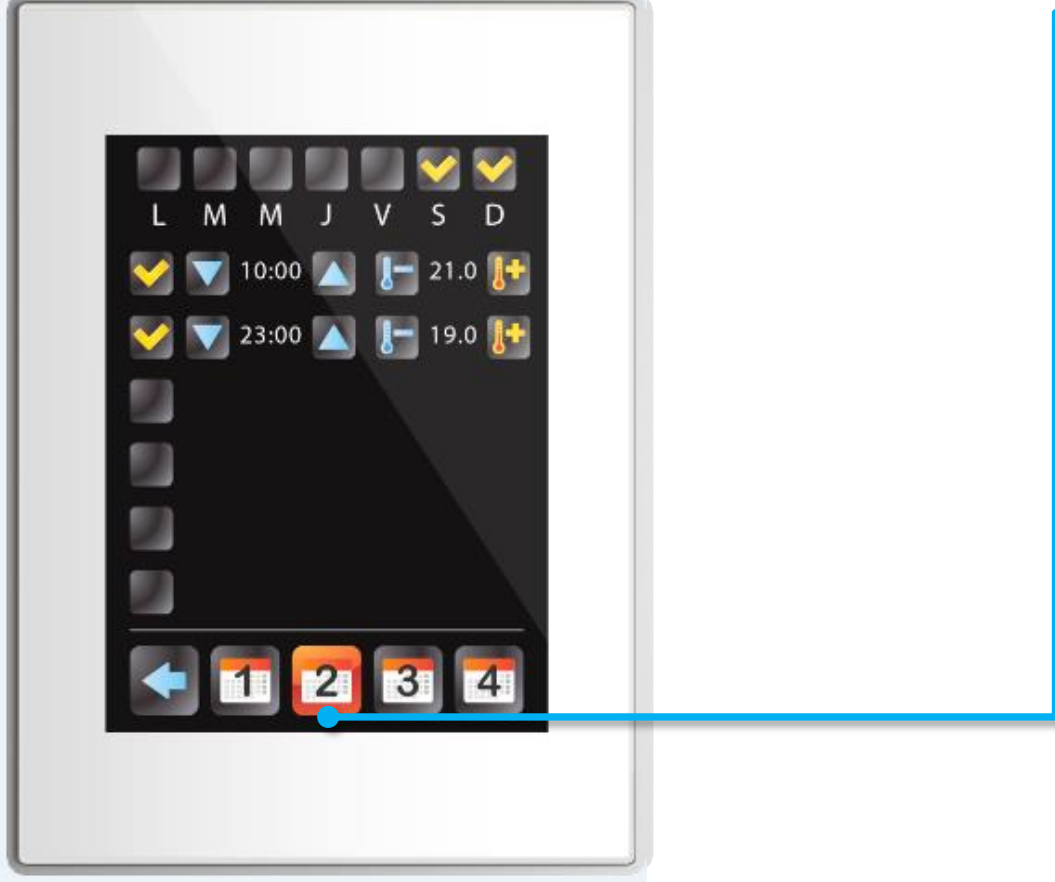

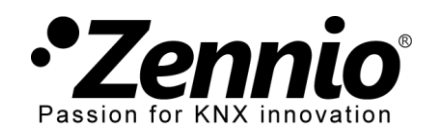

## 4 Active ou désactive le programmation du chronothermostat.

Si vous voulez que le chronothermostat change de température automatiquement activez-la. Si vous voulez que la température du thermostat puisse se changer seulement de forme manuelle désactivez-la.

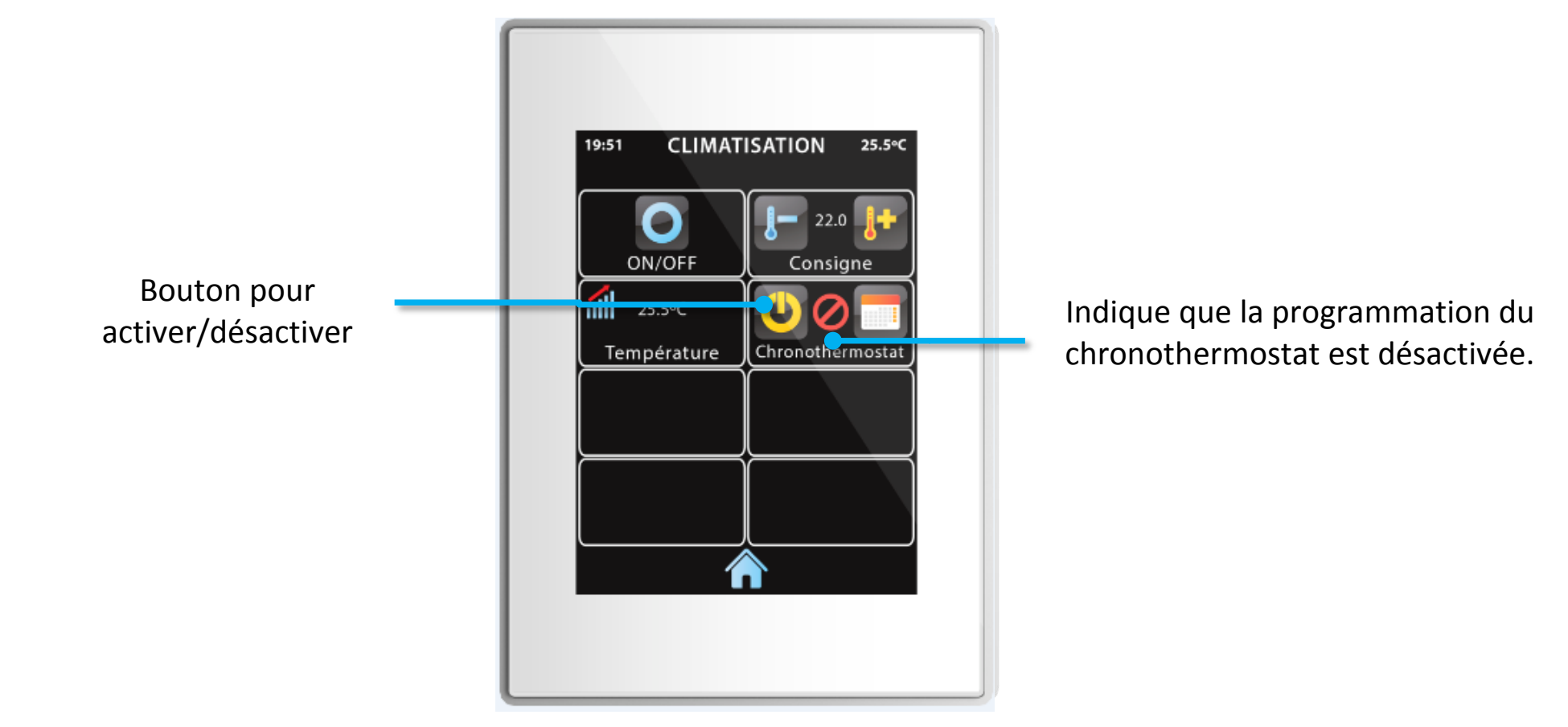

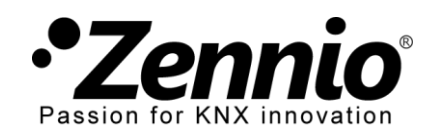

InZennio Z41

### 5 Différents chronothermostats pour chaque zone de climatisation.

Si votre système de chauffage est zonifié on peut établir différentes températures en différentes zones. Dans ce cas on aura activé un chronothermostat différent pour chaque zone.

Sa configuration se fera comme expliqué dans les étapes précédentes.

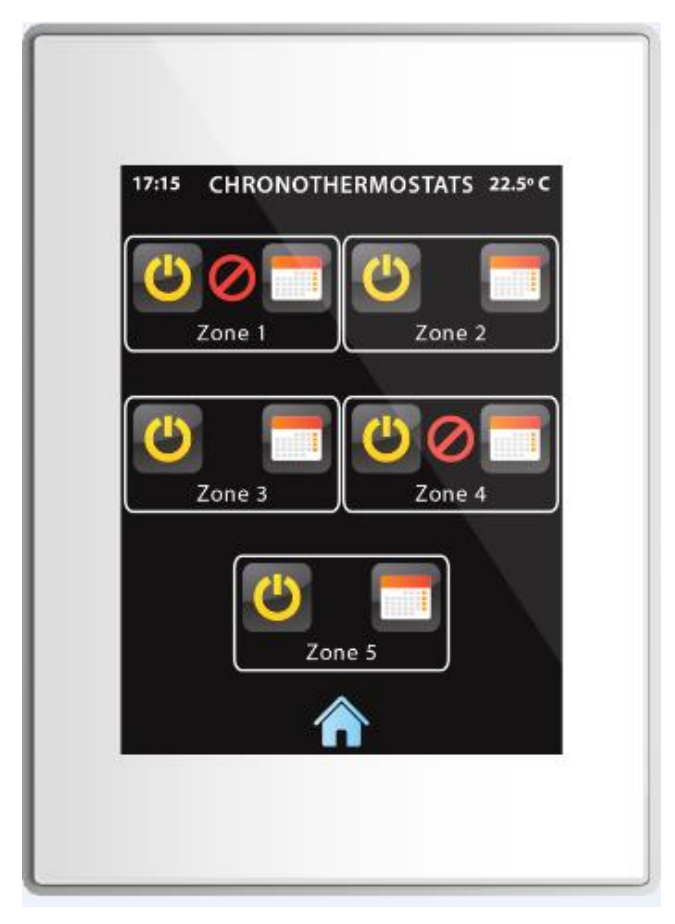